# Lähtöaikojen jakamisen ohje harjoitukseen tai kilpailuun (V16.10.2020)

## 1. Perusta kilpailu

Perusta kilpailu linkistä: <u>https://www.o-skills.fi/events/add</u> Löydät sen kilpailut-tabin yläosasta.

Saat näkyviin oheisen näytön. Muutama kohta kaipaa selityksiä:

- Julkaistaan ryhmissä eli jos olet perustanut ryhmän, niin valitse ryhmäsi tästä.
- Vain ilmoittautuminen ei lähtöaikoja. Mikäli haluat vain ilmoittautumiset, etkä halua jakaa lähtöaikoja, valitse tämä.
- Sulje ilmoittautuminen. Esim ennen kun ole varma, että tapahtuma on ok, voit pitää ilmoittautumisen suljettuna.
- Poista tapahtuma näkyviltä tällä valinnalla tapahtuma katoaa täysin. Ole tarkkana, sillä kilpailu voi vaikea löytää sinunkin jos valitset tämän valinnan.
- Viestitapahtuma jätä tämä valitsematta. Tämä on viestituloslaskennan ohjaukseen.

| OLSIKKO                                                                           |  |  |
|-----------------------------------------------------------------------------------|--|--|
|                                                                                   |  |  |
| Päivämäärä*                                                                       |  |  |
| 10/16/2020                                                                        |  |  |
| Kuvaus*                                                                           |  |  |
| Anna kuvaus                                                                       |  |  |
| Julkaistaan ryhmissä<br>Punajunnut<br>TP Taitokoulu<br>TP Harrasteryhmä<br>Koovee |  |  |
| Lisätietoja www-osoite                                                            |  |  |
| Τνγορί                                                                            |  |  |
| Ilmoittautuminen                                                                  |  |  |
| Vain ilmoittautuminen, ei lähtöaikoja<br>Sulje ilmoittautuminen                   |  |  |
| Poista tapahtuma näkyviltä                                                        |  |  |
| Järjestävä seura                                                                  |  |  |
| Äänekosken Sarjakuvaseura<br>Ahtarin Urheilijat<br>Akilles OK<br>Alahärmän Kisa   |  |  |

## 2. Lisää sarjat

Saat tämän näkymän. Valitse täältä admin näkymä:

| Kilpailu luotiin!                        |                       |                         |                |   | ×  |
|------------------------------------------|-----------------------|-------------------------|----------------|---|----|
| O-Skills uutiset helposti: Liity Whatsap | p-kanavalle , FB-sivu | ille tai Instaan.       |                |   |    |
| Tapahtuman yksityis                      | kohdat                | ↑ Palaa kilnailulistaan | Admin näkymä 🌶 | I |    |
| Testikisa <mark>Ilmoittautu</mark>       | minen suljetti        | 1                       |                |   | ⊘0 |
| Päivämäärä<br>16-10-2020                 |                       |                         |                |   |    |
| Kuvaus:<br>Anna kuvaus                   |                       |                         |                |   |    |
| Ilmoittautumiset                         |                       |                         |                |   |    |
| Kommentit                                |                       |                         |                |   |    |
|                                          |                       |                         |                |   |    |

Pääset tähän näkymään:

Muutama selitys:

- Lisää sarja eli esim A-rata = vaikea
- Lisää rata esim. Lähtö 1 eli sarjat liitetään ratoihin. Näin monta sarjaa voi lähteä yhdestä lähtöstä. Viikkoharjoituksissa on varmaankin yksi rata, eli lähtöpiste.

Eli lisää seuraavaksi sarjat.

| O-Skills uutiset helposti: Liity What | atsapp-kanavalle , FB-siv | ulle tai Instaan. |              |  |    |
|---------------------------------------|---------------------------|-------------------|--------------|--|----|
| Tapahtuman yksity                     | /iskohdat - a             | dmin-näk          | ymä          |  |    |
| Admin-toiminnot                       |                           |                   |              |  |    |
| Palaa normaali-näkymään               | Muokkaa kilpailua 🗹       | Lisää sarja 🕇     | Lisää rata 🕂 |  |    |
|                                       |                           |                   |              |  |    |
| Testikisa                             |                           |                   |              |  | ⊘0 |
|                                       |                           |                   |              |  |    |
| Päivämäärä                            |                           |                   |              |  |    |
| 10-10-2020                            |                           |                   |              |  |    |
| Kuvaus:                               |                           |                   |              |  |    |
| Anna kuvaus                           |                           |                   |              |  |    |
| Sarjat                                |                           |                   |              |  |    |

Lisää sarja oheisessa näytössä:

Muutama selite

- Rastien lukumäärää käytetään harjoitusanalyysien pohjan muodostamiseen.
- Osallistujien max lukumäärä. O = rajoittamaton. Muuten voit määrät kuinka monta osallistujaa on ko sarjassa.

| O Obile untiest beleastic Life Withsterne Leasurelle III and the leastern     |                                |
|-------------------------------------------------------------------------------|--------------------------------|
| O-Skills uutiset neiposti: Liity whatsapp-kanavalle , FB-sivulle tai Instaan. |                                |
| Lisää tai muokkaa sariaa:                                                     |                                |
| Saria*                                                                        |                                |
|                                                                               |                                |
| A-rata                                                                        |                                |
| Rastien lukumäärä*                                                            |                                |
| 10                                                                            | <ul> <li></li> <li></li> </ul> |
| Radan pituus                                                                  |                                |
| 10                                                                            | ×                              |
| Osallistujien max määrä*                                                      |                                |
| 0                                                                             | <ul> <li></li> </ul>           |
| Tallenna                                                                      |                                |
| © 2020 O-skills.fi                                                            |                                |

Kun sarja on perustettu näet oheisen näytön:

Voit editoida sarjaa tai poistaa sarjan toimenpiteet sarakkeesta.

| lmin-toiminnot                    |                                 |                |                  |                       |
|-----------------------------------|---------------------------------|----------------|------------------|-----------------------|
| Palaa normaali-näkymään Muokkaa   | a kilpailua 🗹 🛛 Lisää sarja 🕂   | Lisää rata 🕂   |                  |                       |
| stikisa                           |                                 |                |                  | c                     |
| Päivämäärä Sarjat<br>16-10-2020 1 |                                 |                |                  |                       |
| vaus:<br>na kuvaus                |                                 |                |                  |                       |
| Sarjat                            |                                 |                |                  |                       |
| Järjestä Sarja Rata               | Vapaita paikkoj                 | ja Rastien Ikm | Pituus Osallistu | jien lkm Toimenpiteet |
| ↓ A-rata Liitä sarja rataan! Ei   | voi ilmoittautua! Rajoittamaton | 10             | 10.0 o »         | <b>i</b> 🗹            |
|                                   |                                 |                |                  |                       |

## 3. Lisää radat – tai oikeastaan lähtö ja näille lähtöajat

Seuraavaksi pitää perustaa radat – tai lähtö, johon sarjat liitetään.

Tulet tähän näyttöön – eli radalle määritetään lähtöajat joista suunnistajat voivat valita itse lähtöaikansa.

| O-Skills uutiset helposti: Liity Whatsapp-kanavalle , FB-sivulle tai Instaan. |   |
|-------------------------------------------------------------------------------|---|
| Lisää lähtöajat                                                               |   |
| Otsikko*                                                                      |   |
| Viikkoharjoituksen lähtö                                                      | ۵ |
| Kuvaus*                                                                       |   |
| Se normaalipaikka seuramajan vieressä                                         |   |
| Ensimmäinen lähtöaika*                                                        |   |
| 17:00                                                                         |   |
| Lähtöväli minuutteina*                                                        |   |
| 2                                                                             | ~ |
| Lähtöaikojen lukumäärä*                                                       |   |
| 20                                                                            | • |
| Tallenna                                                                      |   |
| © 2020 O-skills.fi                                                            |   |

#### Liitä sarjat ratoihin tässä näytössä:

#### Eli valitse valitse sarja ja paina "liitä sarjat ratoihin"

| Valitse sarja<br>_ähtöajat<br>/iikkoharjoituksen lä<br>Se normaalipaikka seurar<br>Sarjat:<br>_A-rata<br>_ähtöajat (varatut lähtöaja<br>J2:34 17:36 17:38 | Ihtö 💽<br>majan vieressä                |                      |                  |            | ¢                     | Ilmoittaudu +<br>Lähtölista |
|----------------------------------------------------------------------------------------------------|-----------------------------------------|----------------------|------------------|------------|-----------------------|-----------------------------|
| Lähtöajat<br>Viikkoharjoituksen lä<br>Se normaalipaikka seurar<br>Sarjat:<br>A-rata<br>Ahtöajat (varatut lähtöaja<br>7:34 17:36 17:38                     | ihtö 🗹<br>majan vieressä                |                      |                  |            | Liitä sarjat ratoihin | Lähtölista                  |
| Viikkoharjoituksen lä<br>Se normaalipaikka seurar<br>Sarjat:<br>A-rata<br>.ähtöajat (varatut lähtöaja<br>17:34 17:36 17:38                                | thtö 🗹<br>majan vieressä                |                      |                  |            | Liitä sarjat ratoihin | • + -                       |
|                                                                                                    | at yiiviivattu). 17.00 17.02 17.04      | 17:06 17:08 17:10 17 | 7:12 17:14 17:16 | 17:18 17:2 | 20 17:22 17:24 17:26  | 17:28 17:30 17:32           |
| Sarjat                                                                                                    |                                         |                      |                  |            |                       |                             |
| Järjestä Sarja R                                                                                                    | ata                                     | Vapaita paikkoja     | Rastien Ikm      | Pituus     | Osallistujien lkm     | Toimenpiteet                |
| ↓ A-rata L                                                                                                    | iitä sarja rataan! Ei voi ilmoittautua! | Rajoittamaton        | 10               | 10.0       | 0 <b>»</b>            | <b>i</b> C'                 |

Kun sarjat on liitetty lähtöihn, poistuu rata-sarakkeessa oleva huomautus ja kilpailu on valmiina ilmoittautumista varten.

| Liitä sarjat ratoihin<br>ie normaalipaikka seuramajan vieressä<br>arjat:<br>A-rata<br>ähtöajat (varatut lähtöajat yliviivattu): 17:00 17:02 17:04 17:06 17:08 17:10 17:12 17:14 17:16 17:18 17:20 17:22 17:24 17:26 17:24<br>7:34 17:36 17:38<br>Järjestä Sarja Rata Vapaita paikkoja Rastien Ikm Pituus Osallistujien Ikm Toi | 28 17:30 17: |
|----------------------------------------------------------------------------------------------------|--------------|
| Liitä sarjat ratoihin<br>e normaalipaikka seuramajan vieressä<br>arjat:<br>A-rata<br>ähtöajat (varatut lähtöajat yliviivattu): 17:00 17:02 17:04 17:06 17:08 17:10 17:12 17:14 17:16 17:18 17:20 17:22 17:24 17:26 17:24<br>7:34 17:36 17:38                                                                                   | 28 17:30 17: |
| Liitä sarjat ratoihin<br>e normaalipaikka seuramajan vieressä<br>arjat:<br>A-rata<br>ähtöajat (varatut lähtöajat yliviivattu): 17:00 17:02 17:04 17:06 17:08 17:10 17:12 17:14 17:16 17:18 17:20 17:22 17:24 17:26 17:24<br>7:34 17:36 17:38                                                                                   | 28 17:30 17: |
| Arktoriat joituksen ranto 🖌 Liitä sarjat ratoihin 🖬 Liitä sarjat ratoihin 📲 A-rata<br>ähtöajat (varatut lähtöajat yliviivattu): 17:00 17:02 17:04 17:06 17:08 17:10 17:12 17:14 17:16 17:18 17:20 17:22 17:24 17:26 17:28                                                                                                    | 8 17:30 17:  |
| e normaalipaikka seuramajan vieressä                                                                                                    |              |
| ie normaalipaikka seuramajan vieressä                                                                                                    |              |
|                                                                                                    |              |
| (ilkkohariaitukoan lähtä <b>FA</b>                                                                                                    |              |
| ähtöajat                                                                                                    | Lähtölista   |

#### 4. Testaa että kaikki on ok

Avaa ilmoittautuminen muokkauksen admin-näkymän kautta.

Testaa itse ilmoittautuminen ilmoittautumalla kilpailuun. Voit poistaa oman ilmoittautumisesi poista ilmoittautuminen -napin kautta.

Mikäli sinulla on haasteita / kysymyksiä, niin liity O-Skills WA-ryhmään ja kysy siellä. . Linkin löydät jokaisen sivun yläreunasta.

```
Hyviä reenejä! :-)
```

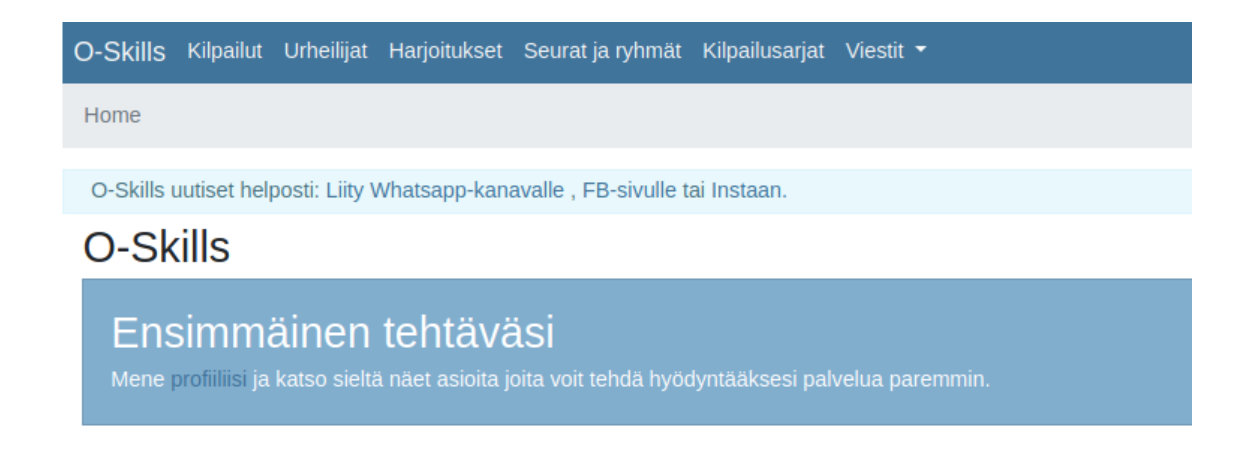